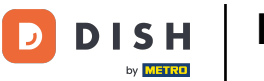

Welkom bij de DISH POS app. In deze handleiding laten we je zien hoe je een flexibele betaling instelt.

| 1:52 🏟 🖸                           |                                 |                              | ₹41             |
|------------------------------------|---------------------------------|------------------------------|-----------------|
| ■ <b>DISH</b> POS DISH Video       | Demo Dutch FACILITEITEN OP      | EN ORDERS LOPENDE REKENINGEN | ک<br>ا          |
| <b>Restaurant</b><br>2 zitplaatsen | <b>Terras</b><br>80 zitplaatsen | E-Commerce                   | Directe Verkoop |
| <b>Terras</b><br>44 zitplaatsen    | Terrace Test<br>180 zitplaatsen |                              |                 |
|                                    |                                 |                              |                 |
|                                    |                                 |                              |                 |
|                                    |                                 |                              |                 |
|                                    |                                 |                              |                 |

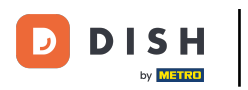

## Selecteer eerst een faciliteit.

| 1:52 🌣 🗘                           |                                 |                               | ₹41             |
|------------------------------------|---------------------------------|-------------------------------|-----------------|
| ■ <b>DISH</b> POS DISH Video       | Demo Dutch FACILITEITEN OF      | PEN ORDERS LOPENDE REKENINGEN | ح               |
| <b>Restaurant</b><br>2 zitplaatsen | <b>Terras</b><br>80 zitplaatsen | E-Commerce                    | Directe Verkoop |
| <b>Terras</b><br>44 zitplaatsen    | Terrace Test<br>180 zitplaatsen |                               |                 |
|                                    |                                 |                               |                 |
|                                    |                                 |                               |                 |
|                                    |                                 |                               |                 |
|                                    |                                 |                               |                 |

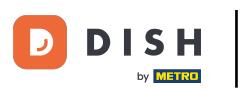

## Open dan een nieuwe tabel.

| 1:53 🌣 오             |                        |                       | ₹41                              |
|----------------------|------------------------|-----------------------|----------------------------------|
| ■ DISHPOS Restaurant | FACILITEITEN OPEN ORDE | RS LOPENDE REKENINGEN | ¢                                |
| Tafel 1              | Tafel 2                | Tafel 3               | Tafel 4                          |
| Tafel 5              | Tafel 6                | Tafel 7               | Tafel 8                          |
| Tafel 9              | Tafel 10               | Tafel 11              | Tafel 12                         |
| Tafel 13             | Tafel 14               | Tafel 15              | Tafel 16                         |
| Tafel 17             | Tafel 18               | Tafel 19              | <b>Tafel 20</b><br>2 zitplaatsen |

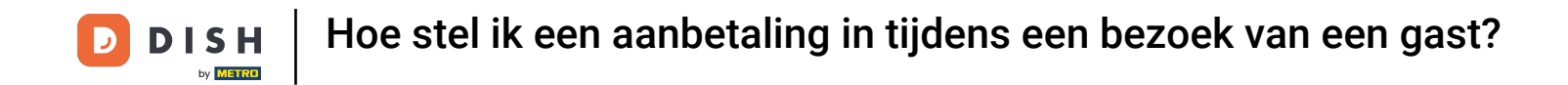

Met een aanbetaling kan de gast een individueel bedrag vooruitbetalen voordat de bestelling is gemaakt. Voer hiervoor het betreffende bedrag in het invoerveld in.

| 1:53 🌣 오  |                  |            |                        |               |                  |                     |
|-----------|------------------|------------|------------------------|---------------|------------------|---------------------|
| ≡ DI      | <b>S H</b> P O S | Tafel 1    | <b>\$</b> 1            | DRINKS FOO    | : م <del>د</del> |                     |
|           |                  |            |                        | Warme Dranken | Speciale koffie  | Thee                |
|           |                  |            |                        | Cappuccino    | Rish Coffee      | Verse Muntthee      |
|           |                  |            |                        | Espresso      | D.O.M. Coffee    | Groene Thee Jasmijn |
|           |                  | 1          | <b>T</b> 1 <b>1</b> 1  | Koffie        | Spanish Coffee   | Groene Thee Citroen |
| _         | Invoer           |            | lotaalbedrag<br>0,00 ✓ | Doppio        | Italian Coffee   | Red Fruit           |
| æ         |                  | ጽ          | Ð                      |               | I                |                     |
| Lade open | Tekst toevo      | Klant<br>9 | Afdrukken o<br>+/-     | Frisdranken   | Tap Bieren       | Whiskey             |
| 4         | 5                | 6          |                        | Fles bier     | Gedestilleerd    | Cognac              |
| 1<br>0    | 2                | 3          | PIN €                  | Wijnen        |                  |                     |

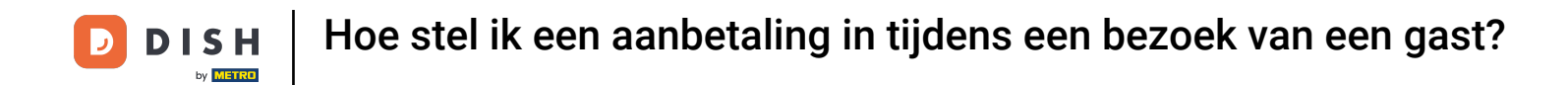

Nadat je de invoer hebt toegevoegd, selecteer je de gewenste betaalmethode van de gast. Opmerking: De betaalmethoden kunnen verschillen, afhankelijk van je instellingen voor het menu Betaalmethoden.

| 1:53 🌣 오     |            |             |                          |               |                 | ₹41                 |
|--------------|------------|-------------|--------------------------|---------------|-----------------|---------------------|
| $\equiv$ DIS | 5 H P O S  | Tafel 1     | \$ <mark>&gt;</mark> 1   | DRINKS FOO    | D               | : م <del>ه</del>    |
| Contant      |            |             | 50,00                    | Warme Dranken | Speciale koffie | Thee                |
|              |            |             |                          | Cappuccino    | Rish Coffee     | Verse Muntthee      |
|              |            |             |                          | Espresso      | D.O.M. Coffee   | Groene Thee Jasmijn |
|              |            | 1           |                          | Koffie        | Spanish Coffee  | Groene Thee Citroen |
|              | Invoer     |             | Totaalbedrag<br>-50,00 ✓ | Doppio        | Italian Coffee  | Red Fruit           |
| F            | R          | ð           | ନ୍ୟ                      |               | 1               | •                   |
| Tekst toevo  | Klant<br>8 | Afdrukken o | Aantal gasten +/-        | Frisdranken   | Tap Bieren      | Whiskey             |
| 4            | 5          | 6           |                          | Fles bier     | Gedestilleerd   | Cognac              |
| 1            | 2          | 3           | E<br>PIN €               |               |                 |                     |
| 0            | 00         | ,           | ିଟ୍ର<br>CONTANT €        | Wijnen        |                 |                     |

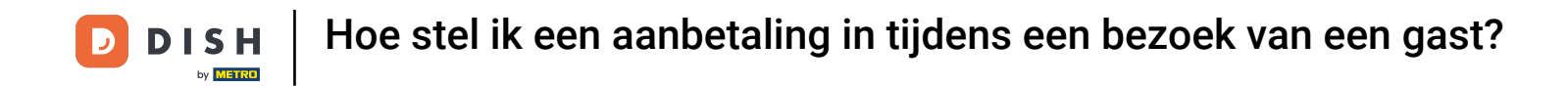

## • Om de bestelling nu tijdelijk te sluiten, tik je op het totaalbedrag.

|                  | 5 H P O S   | Tafel 1 | <b>§</b> ) 1             | DRINKS FOO    | •▲•<br>• ,      |                     |
|------------------|-------------|---------|--------------------------|---------------|-----------------|---------------------|
| Contant          |             |         | 50,00                    | Warme Dranken | Speciale koffie | Thee                |
|                  |             |         |                          | Cappuccino    | Rish Coffee     | Verse Muntthee      |
|                  |             |         |                          | Espresso      | D.O.M. Coffee   | Groene Thee Jasmijn |
|                  |             | _       |                          | Koffie        | Spanish Coffee  | Groene Thee Citroen |
|                  | Invoer<br>× | =       | Totaalbedrag<br>-50,00 ✓ | Doppio        | Italian Coffee  | Red Fruit           |
| E<br>Takat taava | R           |         | ۲<br>Aanstal genetar     | ·             |                 |                     |
| 7                | 8           | 9       | +/-                      | Frisdranken   | Tap Bieren      | Whiskey             |
| 4                | 5           | 6       |                          | Fles bier     | Gedestilleerd   | Cognac              |
| 1<br>0           | 2<br>00     | 3       | PIN €                    | Wijnen        |                 |                     |

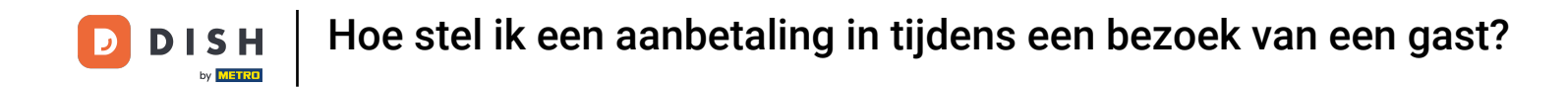

Terug naar het overzicht van de tafels, je kunt dan altijd terug naar de tafel met de storting. Tik gewoon op de tafel om deze te openen.

| 1:53 🌣 👽                     |                        |                       | ₹⊿1                              |
|------------------------------|------------------------|-----------------------|----------------------------------|
| <b>■ DISH</b> POS Restaurant | FACILITEITEN OPEN ORDE | RS LOPENDE REKENINGEN | <del>\</del>                     |
| Tafel 1<br>= 1               | Tafel 2                | Tafel 3               | Tafel 4                          |
| Tafel 5                      | Tafel 6                | Tafel 7               | Tafel 8                          |
| Tafel 9                      | Tafel 10               | Tafel 11              | Tafel 12                         |
| Tafel 13                     | Tafel 14               | Tafel 15              | Tafel 16                         |
| Tafel 17                     | Tafel 18               | Tafel 19              | <b>Tafel 20</b><br>2 zitplaatsen |

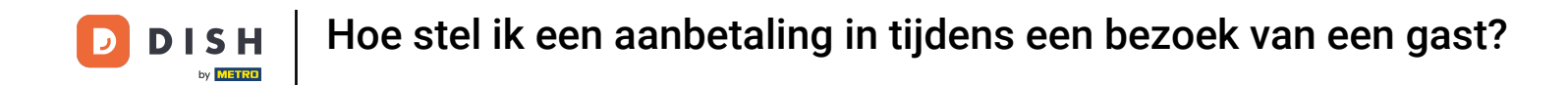

Zodra je items/artikelen toevoegt aan de bestelling, worden deze van de prijs afgetrokken. Om vervolgens af te rekenen, selecteer je de gewenste betaalmethode van de gast.

| 1:53 🌣 👂         |            |                  |                   |               |                 | ₹⊿ 1                |
|------------------|------------|------------------|-------------------|---------------|-----------------|---------------------|
| $\equiv$ DIS     | 5 H P O S  | Tafel 1          | <b>\$</b> 1       | DRINKS FOO    | D               | : م <del>ک</del>    |
| Contant          |            |                  | 50,00             | Warme Dranken | Speciale koffie | Thee                |
|                  |            |                  |                   | Cappuccino    | Rish Coffee     | Verse Muntthee      |
|                  |            |                  |                   | Espresso      | D.O.M. Coffee   | Groene Thee Jasmijn |
|                  |            | 1                | <b>T</b>          | Koffie        | Spanish Coffee  | Groene Thee Citroen |
|                  | Invoer     | =                | -50,00 🗸          | Doppio        | Italian Coffee  | Red Fruit           |
| F                | R          | ð                | ራዩ                | •             | •               |                     |
| Tekst toevo<br>7 | Klant<br>8 | Afdrukken o<br>9 | Aantal gasten +/- | Frisdranken   | Tap Bieren      | Whiskey             |
| 4                | 5          | 6                |                   | Fles bier     | Gedestilleerd   | Cognac              |
| 1<br>0           | 2<br>00    | 3                | PIN €             | Wijnen        |                 |                     |

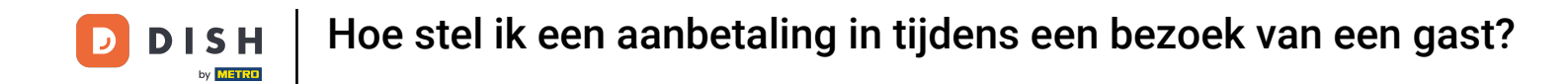

Als er een tegoed over is, kun je kiezen hoe je met het resterende bedrag omgaat door een van de gegeven opties te selecteren.

|             | <b>5 h</b> pos | 5 Tafel 1 | 1 💭          |         | DRINKS FOO                  | D               | • ∠ ÷               |
|-------------|----------------|-----------|--------------|---------|-----------------------------|-----------------|---------------------|
| Contant     |                |           |              | 50,00   | Warme Dranken               | Speciale koffie | Thee                |
|             |                |           | ľ            | Betali  | ngsoverschot                | _               | Verse Muntthee      |
|             |                |           | ľ            | Wissel  | geld €50.00                 |                 | Groene Thee Jasmijn |
|             |                |           |              | Fooi €5 | 50.00                       |                 | Groene Thee Citroen |
|             |                |           | Tota:<br>-50 | Fooi aa | anpassen                    |                 | Red Fruit           |
| Tekst toevo | R              |           | Aar          | Later b | eslissen (order openhouden) |                 | _                   |
| 7           | 8              | 9         |              |         | ANNULEREN                   |                 | Whiskey             |
| 4           | 5              | 6         |              |         | Fles bier                   | Gedestilleerd   | Cognac              |
| 1           | 2<br>00        | 3         | E<br>CON     | PIN €   | Wijnen                      |                 |                     |

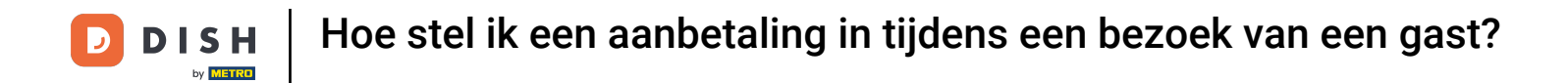

Dat was het. Je hebt de tutorial voltooid en weet nu hoe je een aanbetaling kunt instellen.

| 1:53 🌣 오                   |                                                |                                         | ₹⊿1                              |
|----------------------------|------------------------------------------------|-----------------------------------------|----------------------------------|
| <b>DISH</b> POS Restaurant | FACILITEITEN OPEN ORDE                         | RS LOPENDE REKENINGEN                   |                                  |
| Tafel 1                    | Tafel 2                                        | Tafel 3                                 | Tafel 4                          |
| Tafel 5                    | Tafel 6                                        | Tafel 7                                 | Tafel 8                          |
| Tafel 9                    | Tafel 10                                       | Tafel 11                                | Tafel 12                         |
| Tafel 13                   | Tafel 14                                       | Tafel 15                                | Tafel 16                         |
| Tafel 17                   | Tafel 18<br>Order: 7; Totaalbedrag: 0,00; Wiss | Tafel 19<br>elgeld: 0,00; Fooi 50,00 ОК | <b>Tafel 20</b><br>2 zitplaatsen |

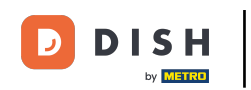

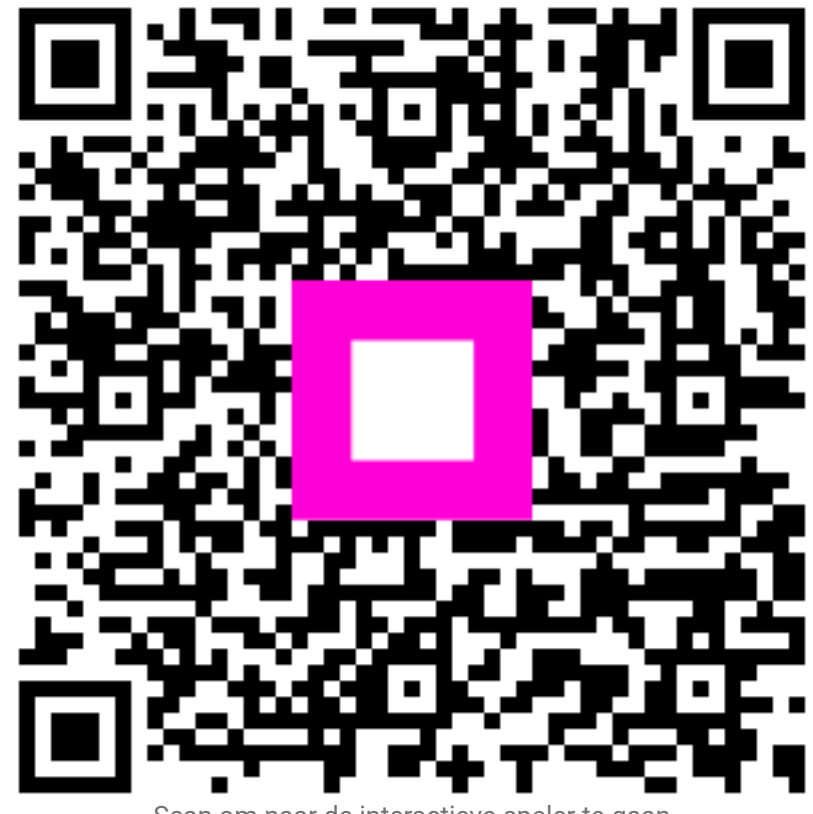

Scan om naar de interactieve speler te gaan